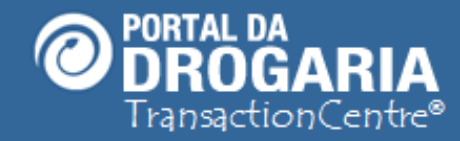

# Atendimento Por Cartão – Balcão

Duração aproximada: 6 minutos

• Como utilizar o Portal da Drogaria, para

## Atendimento do Consumidor no Balcão Por Cartão de

Operadora de Saúde, ou Empresa.

*LEMBRETE!* Antes de iniciar este estudo, consulte o material recomendado:

#### Recomendamos a leitura prévia de:

- Conhecendo o Portal da Drogaria
- Atendimento Por Produto Balcão

Este material faz parte do **"Estudo Modular Assistido**" destinado exclusivamente à capacitação dos usuários do **Portal da Drogaria**. Conheça os outros módulos no menu de apoio **Ajuda**.

1

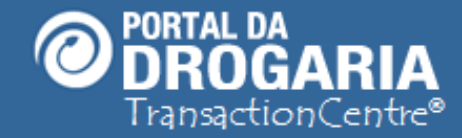

O atendimento de consumidores também pode ser feito por cartão de *Operadoras de Saúde* ou *Empresas,* no balcão pelo "Apoio ao *Consumidor*".

> Para melhor entendimento, faça antes o estudo "Atendimento Por Produto - Balcão

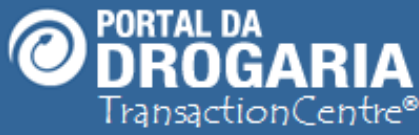

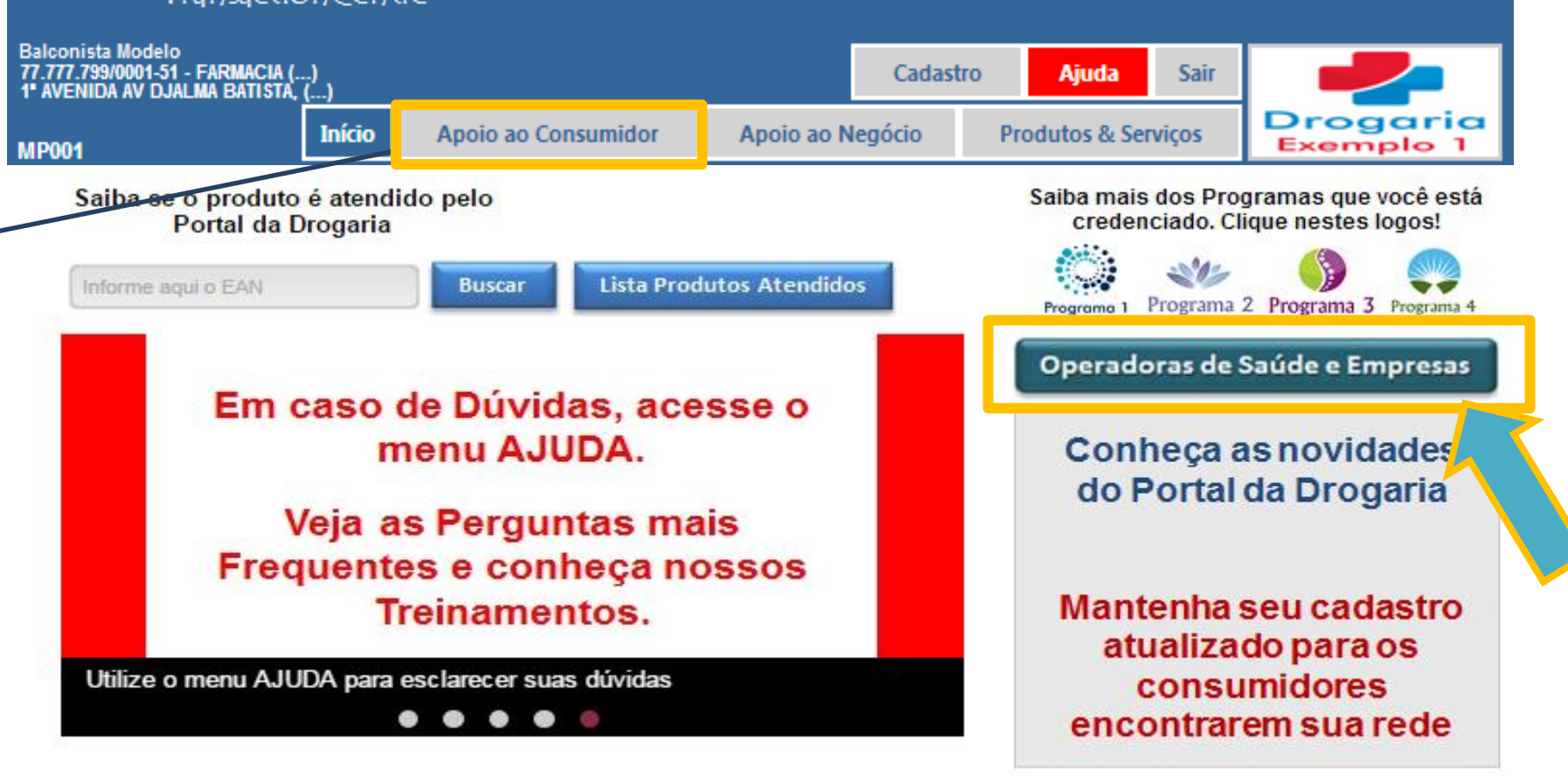

OU

Para atender o consumidor por cartão de Operadoras de Saúde ou Empresas:

- Clique no menu Apoio ao Consumidor.
- Clique no botão Operadoras de Saúde e Empresas.

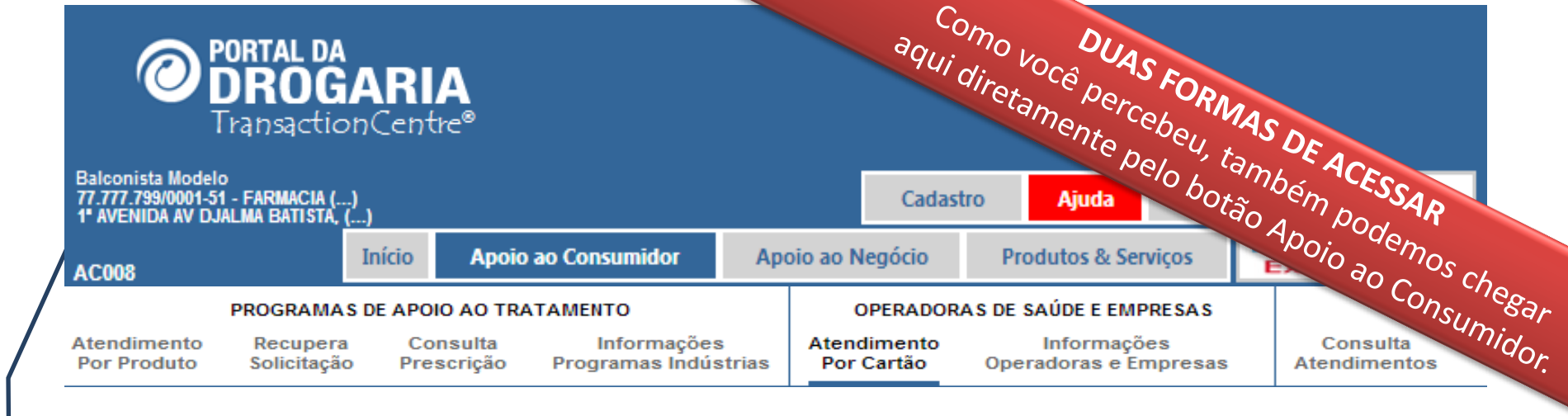

#### Atendimento de Produtos por Operadoras de Saúde e Empresas

| Informe o número do cartão apresentado: |           |  |  |  |  |  |
|-----------------------------------------|-----------|--|--|--|--|--|
| Número do cartão                        |           |  |  |  |  |  |
|                                         | Pesquisar |  |  |  |  |  |
| Sem pontos                              |           |  |  |  |  |  |
|                                         |           |  |  |  |  |  |

Voltar à página inicial

Chegamos nesta tela por *Apoio ao Consumidor > Atendimento por Cartão*, ou direto, pelo botão **Operadoras de Saúde e Empresas .** 

Informe o número do Cartão do consumidor, e clique em Pesquisar.

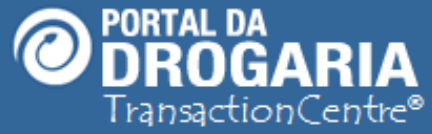

| Balconista Modelo<br>77.777.799/0001-51 - FARMACIA ()<br>1ª AVENIDA AV DJALMA BATISTA, <u>()</u> |                       |                |                   |                                             |            |                | Cadastro <mark>Ajuda</mark> Sair |  |                                      |          |                       |                          |
|--------------------------------------------------------------------------------------------------|-----------------------|----------------|-------------------|---------------------------------------------|------------|----------------|----------------------------------|--|--------------------------------------|----------|-----------------------|--------------------------|
| AC001 Início Apoio ao Consumidor                                                                 |                       |                |                   |                                             | Apoio ao N |                | egócio Produtos & Se             |  | viços                                | DI<br>Ex | Drogaria<br>Exemplo 1 |                          |
| PROGRAMAS DE APOIO AO TRATAMENTO OPERADO                                                         |                       |                |                   |                                             |            |                |                                  |  | AÚDE E EMP                           | RESAS    |                       |                          |
| Atendimento<br>Por Produto                                                                       | Recuper<br>Solicitaçã | a Co<br>io Pre | nsulta<br>scrição | sulta Informações<br>crição Programas Indús |            | Atend<br>Por ( | dimento<br>Cartão Ope            |  | Informações<br>Operadoras e Empresas |          |                       | Consulta<br>Atendimentos |

#### Realiza atendimento de Programas de Apoio ao Tratamento

### Informe o produto desejado

| Busca de produtos:<br>Mínimo 3 letras | seven cha                             | 8                   | Pesquisar |
|---------------------------------------|---------------------------------------|---------------------|-----------|
|                                       | Seven Cha 20mg 21 Drg<br>777777770034 | ✓ <u>Selecionar</u> |           |
| <u>Voltar à página in</u>             | Seven Cha 40mg 21 Drg<br>777777770035 | ✓ <u>Selecionar</u> |           |

No caso de usar o nome do produto, o Portal da Drogaria oferece a lista de produtos que atendem a pesquisa para que você selecione aquele que deseja. Clique no botão *Selecionar* da apresentação desejada.

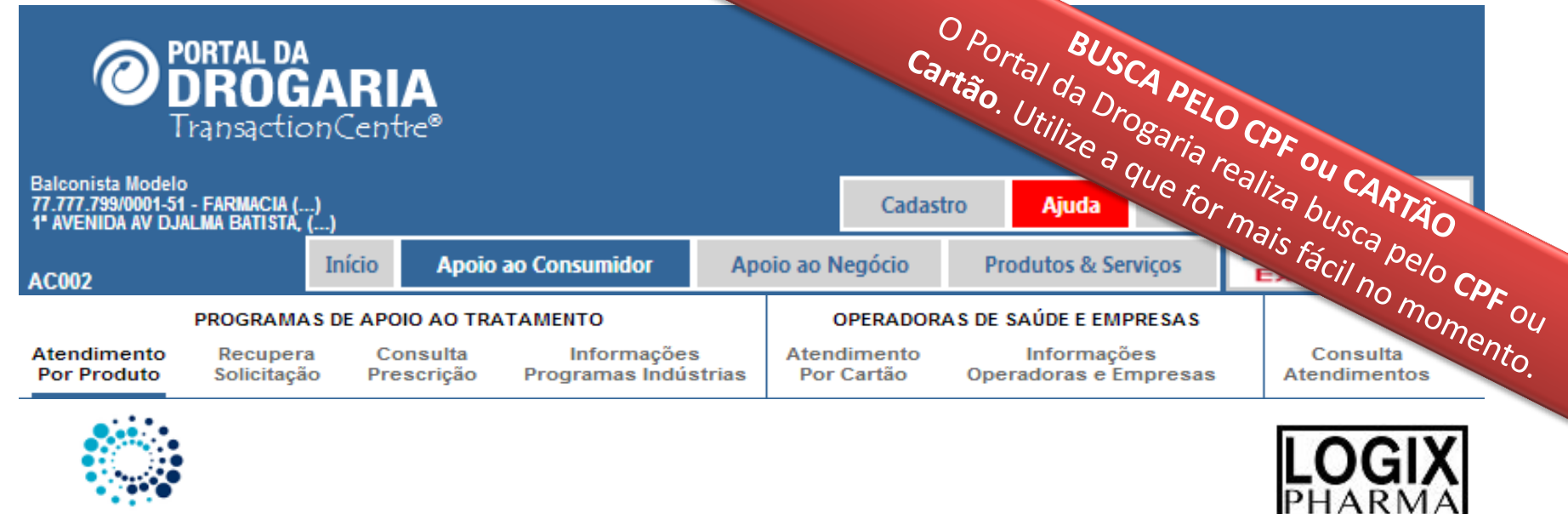

Programa 1

O Produto selecionado apresenta condições especiais para consumidores cadastrados

| Informe o CPF para obter benefícios:<br>CPF | 011 | Informe o Número do Cartão para obter benefícios:<br>Número do cartão |           |
|---------------------------------------------|-----|-----------------------------------------------------------------------|-----------|
| Sem pontos, traços ou barras                | 00  | Sem pontos                                                            | 🖌 Avançar |

Desistir deste atendimento

O Portal da Drogaria identifica automaticamente o **Programa** ao qual o produto pertence. Em seguida solicita a **identificação do consumidor**, que pode ser feita pelo **CPF do Beneficiário** ou **Número do Cartão do Programa**. Pressione *Avançar* para continuar.

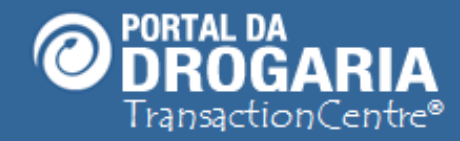

Neste momento, o consumidor pode estar em uma destas situações: 1. Não cadastrado e deve utilizar site/0800 da Indústria 2. Não cadastrado, mas a loja pode fazer sua inclusão 3. Cadastrado. Seguir atendimento normal

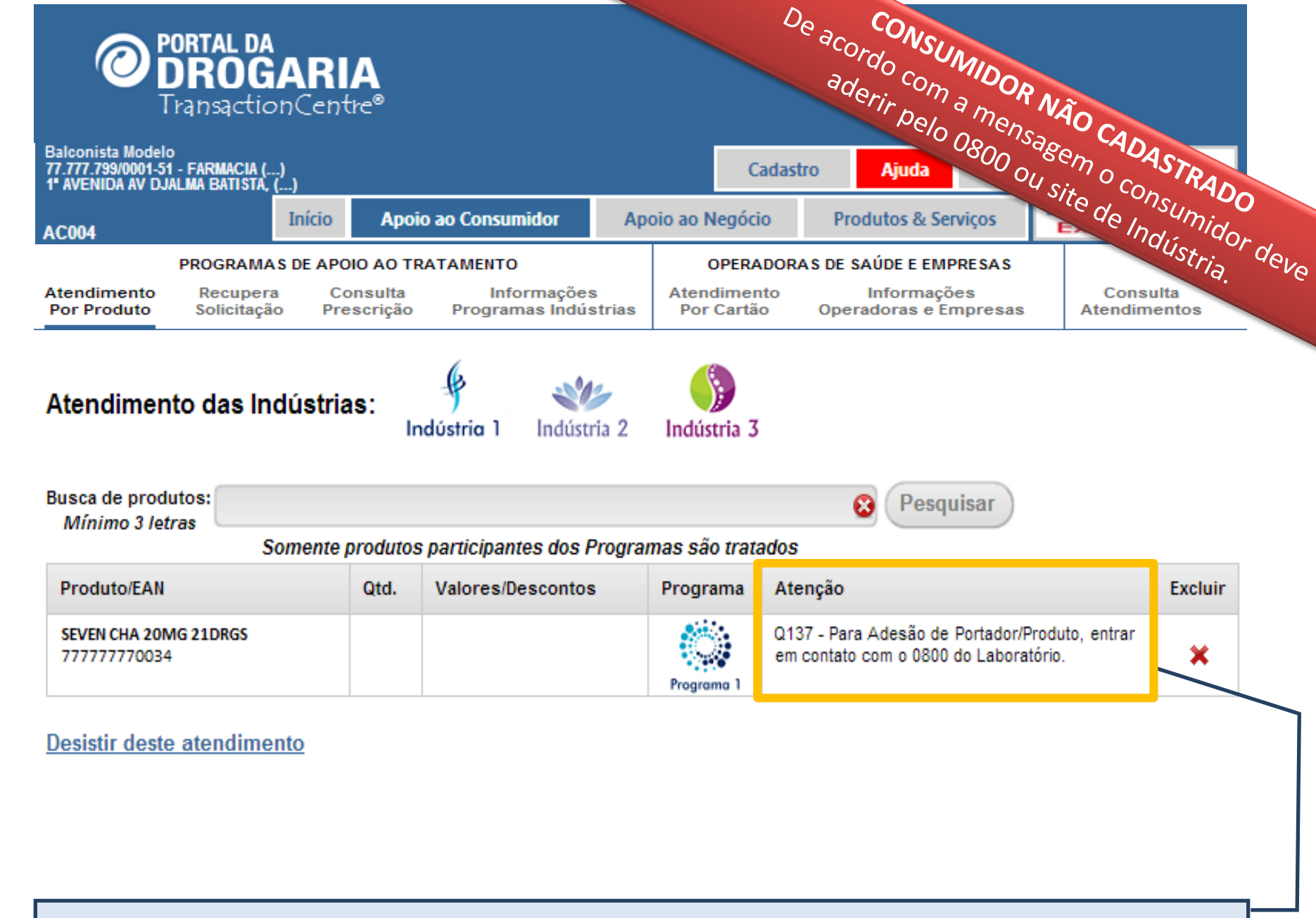

O campo **Atenção**, informa como proceder para participar do Programa da Indústria. Pode informar também os benefícios que terá caso queira participar.

| PORTAL DA<br>DROGA<br>Transaction<br>Balconista Modelo<br>77.777.799/0001-51 - FARMACIA ()<br>1' AVENIDA AV DJALMA BATISTA, () | <b>RIA</b><br>Centre®                    |                                            |             | c                               | O CONSUMIDOR NÃO CADASTRADO<br>habilitando imediatamor feito na p                                                                          |
|----------------------------------------------------------------------------------------------------|------------------------------------------|--------------------------------------------|-------------|---------------------------------|----------------------------------------------------------------------------------------------------|
| AC004                                                                                                    | nício Apoi                               | o ao Consumidor                            | Ар          | oio ao Negóci                   | o Produtos & Serviços                                                                                                    |
| PROGRAMAS I<br>Atendimento Recupera<br>Por Produto Solicitação                                                                 | DE APOIO AO TR<br>Consulta<br>Prescrição | ATAMENTO<br>Informações<br>Programas Indús | ;<br>strias | OPERA<br>Atendimen<br>Por Cartã | DORAS DE SAÚDE E EMPRESAS<br>nto Informações Consulta<br>o Operadoras e Empresas Atendimentos                                              |
| Atendimento das Indú<br>Busca de produtos:                                                                                     | ùstrias:<br>In                           | y<br>ndústria 1 Indústr                    | tia 2       | Indústria 3                     | Posquisar                                                                                                    |
| Mínimo 3 letras<br>Son                                                                                                    | nente produtos                           | s narticipantes dos F                      | Progra      | imas são trata                  |                                                                                                    |
| Produto/EAN                                                                                                    | Qtd.                                     | Valores/Descontos                          |             | Programa                        | Atenção Excluir                                                                                                    |
| SEVEN CHA 20MG 21DRGS<br>777777770034                                                                                          |                                          |                                            |             | Programa 1                      | B846 - Este produto tem condições especiais.<br>Preencha os dados abaixo e clíque no botão<br>«Concluir Adesão» para inclusão no Programa. |
| SEVEN CHA 20MG 2<br>Termo do Programa *<br>www.programa1.con<br>I O Consumidor conce                                           | LIDRG<br>n.br/termo<br>orda com o Terr   | mo do Programa.                            |             |                                 |                                                                                                    |
| Médico (3 letras)<br>Médico                                                                                                    | Nº (CRI                                  | A, CRO, outros)                            | Est         | ado                             | ▼                                                                                                    |
|                                                                                                    |                                          |                                            |             |                                 | •                                                                                                    |
|                                                                                                    |                                          |                                            |             | 🖌 C                             | oncluir Adesão  🗶 Seguir Sem Adesão                                                                                                    |

#### Desistir deste atendimento

O campo **Atenção** informa que a adesão pode ser feita imediatamente na loja. Se o consumidor concordar, preencha corretamente os campos e clique **Concluir Adesão**. **Se não concordar**, informe que **não serão concedidos os benefícios do Programa**.

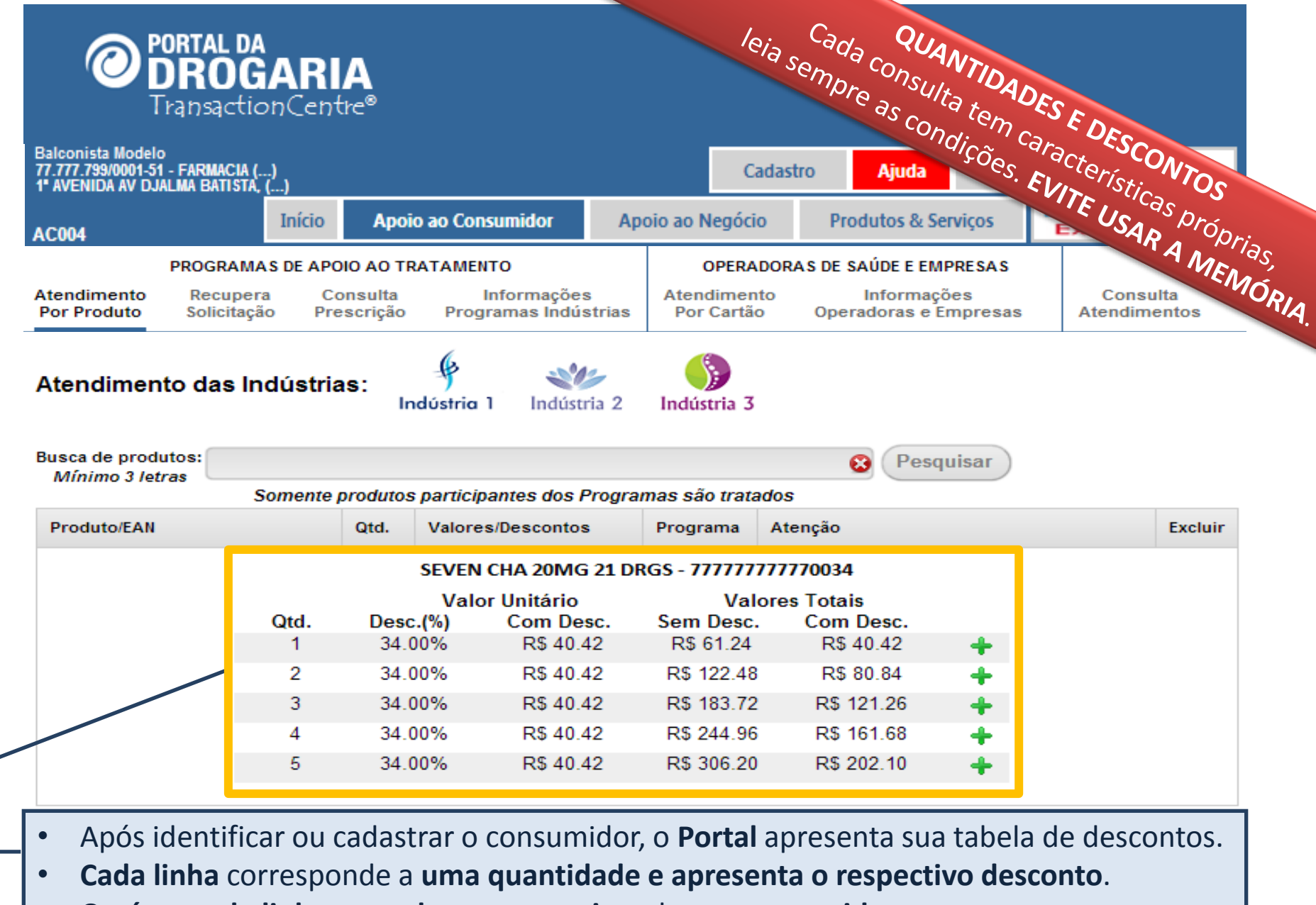

- O número de linhas e os descontos variam de um consumidor para outro.
- As vantagens do Programa estão limitadas às quantidades apresentadas.
- Clique no botão <+> para selecionar a linha correspondente à quantidade desejada.

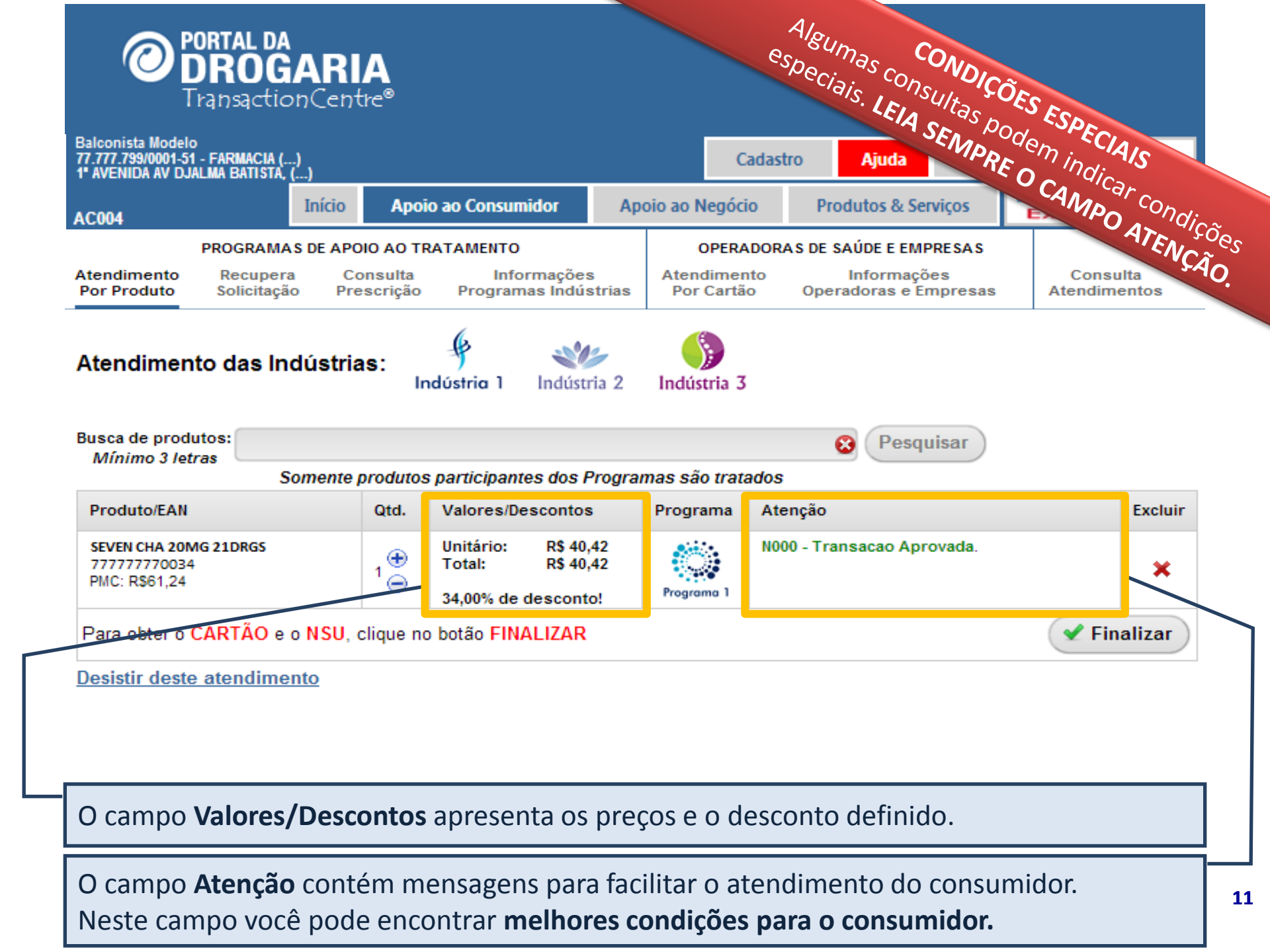

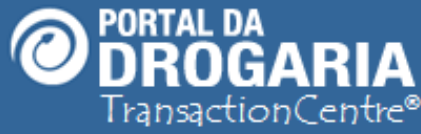

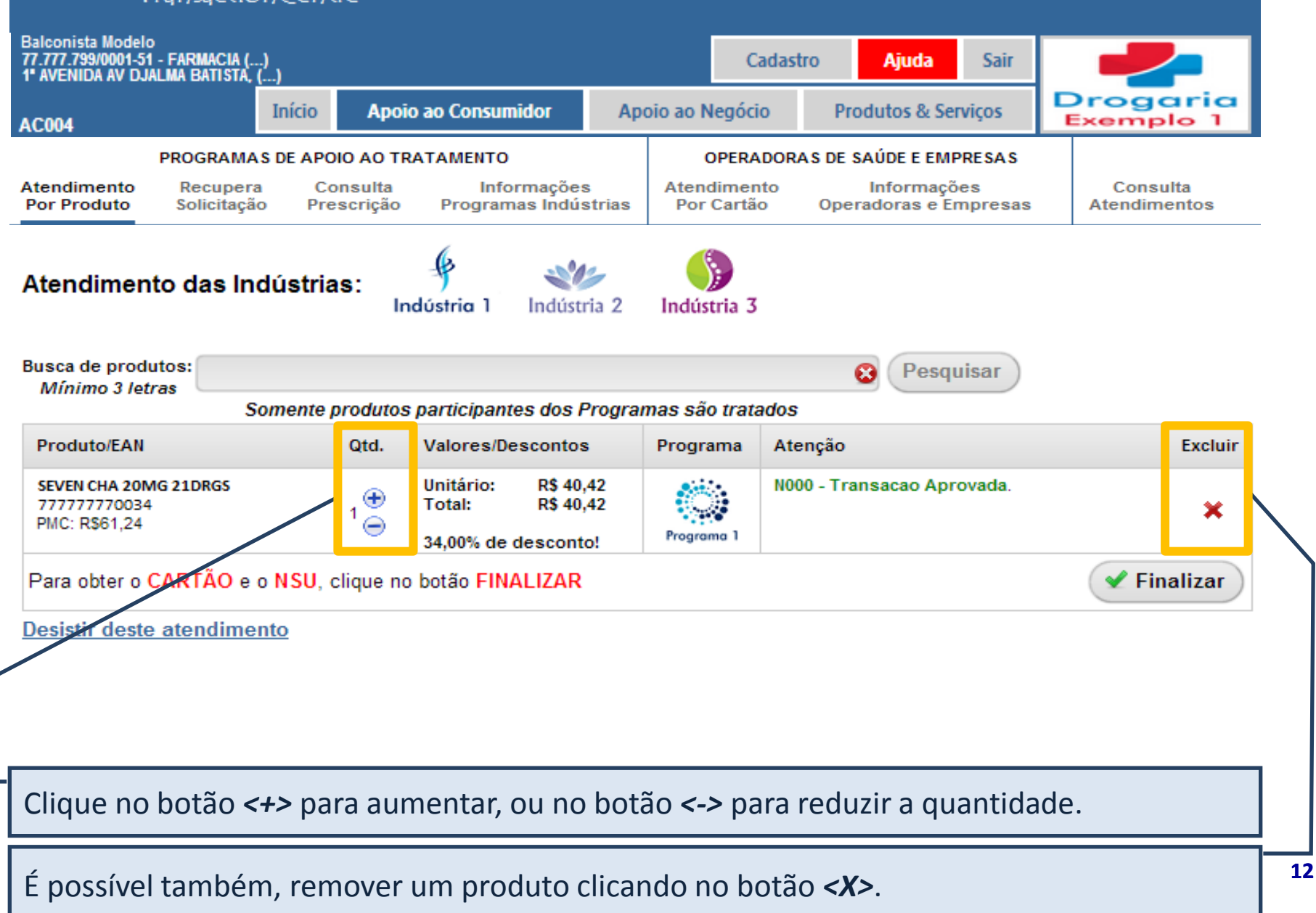

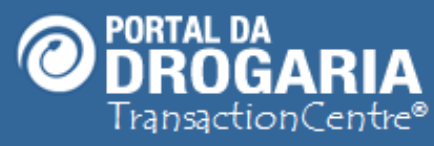

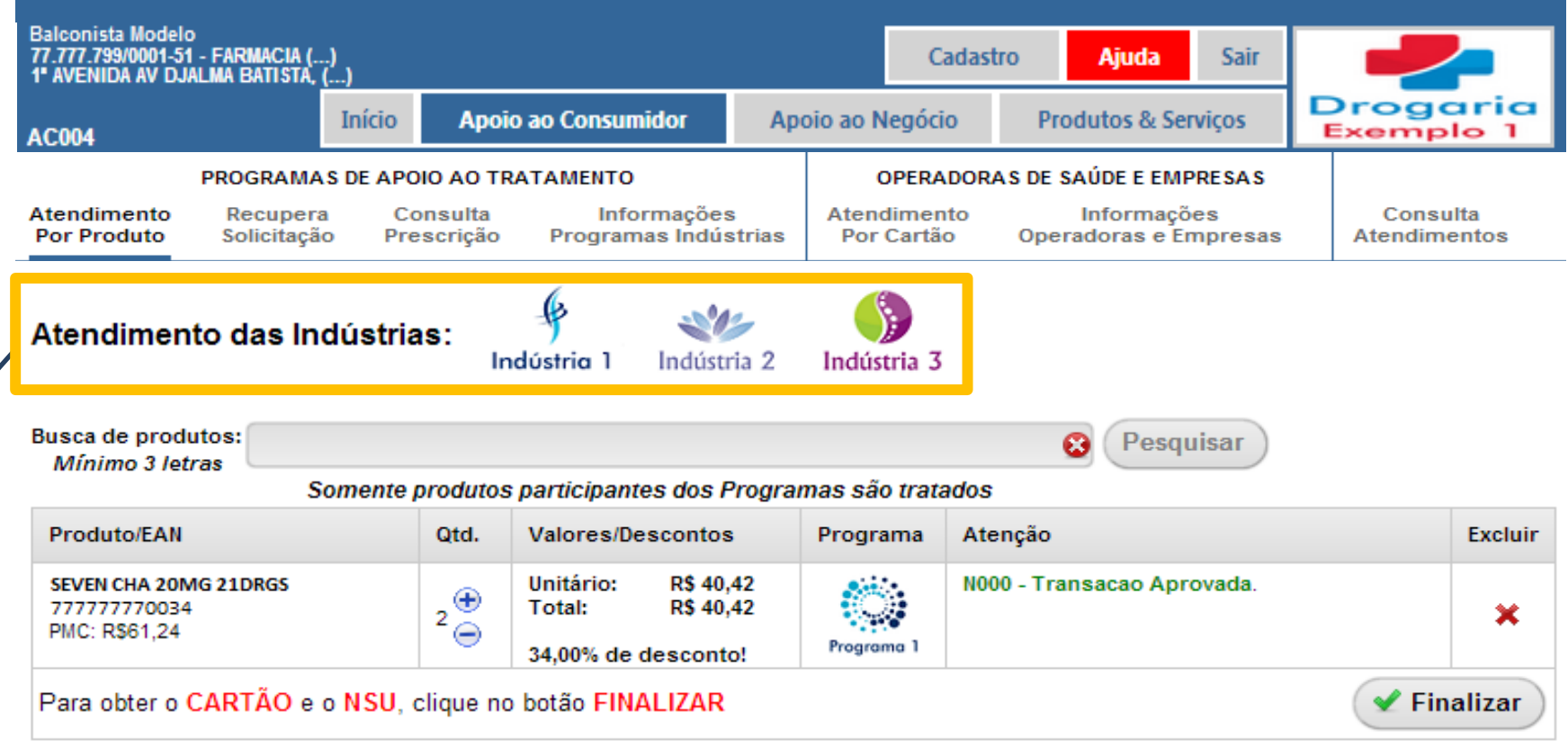

Desistir deste atendimento

Se necessário, você pode incluir novos produtos no mesmo atendimento, a partir das INDÚSTRIAS APRESENTADAS na tela. Indústrias que não constam na lista, requerem ATENDIMENTO SEPARADO.

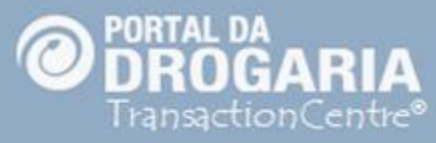

| Balconista Modelo<br>77.777.799/0001-51 - FARMACIA ()<br>1° AVENIDA AV DJALMA BATISTA, () |                                      |                                             |                       | Cadastro                      | Ajuda                                            | Sair                    | -               |                |
|-------------------------------------------------------------------------------------------|--------------------------------------|---------------------------------------------|-----------------------|-------------------------------|--------------------------------------------------|-------------------------|-----------------|----------------|
| AC004                                                                                     | cio Apo                              | io ao Consumidor                            | Apoio ao N            | egócio                        | Produtos & Se                                    | rviços                  | Drog            | aria           |
| PROGRAMAS DE<br>Atendimento Recupera<br>Por Produto Solicitação                           | APOIO AO T<br>Consulta<br>Prescrição | RATAMENTO<br>Informações<br>Programas Indús | Atend<br>strias Por ( | PERADORA<br>limento<br>Cartão | S DE SAÚDE E EMI<br>Informaçã<br>Operadoras e Ei | PRESAS<br>es<br>mpresas | Cons<br>Atendin | ulta<br>nentos |
| Atendimento das Indús                                                                     | strias:                              | odústria 1 Indústr                          | ia 2 Indúst           | ria 3                         |                                                  |                         |                 |                |
| Busca de produtos:<br>Mínimo 3 letras<br>Some                                             | nte produt                           | SEVEN UP 200MG<br>777777770036              | i 2CPS                |                               | Pesq                                             | uisar                   |                 |                |
| Produto/EAN                                                                               | Qtd.                                 | Último Valor Infor                          | mado:                 |                               |                                                  |                         |                 | Excluir        |
| SEVEN CHA 20MG 21DRG5<br>777777770034<br>PMC: RS61,24                                     | 2 ( )<br>2 ( )                       | Informe o valo                              | r praticado           | na Loja:                      | acao Apr                                         | ovada.                  |                 | ×              |
| SEVEN UP 20MG 2CPS<br>777777770036                                                        | •                                    | 60,00                                       |                       | C <mark>onfirmar</mark>       | ) acao Apr                                       | ovada.                  |                 | ×              |
| Para obter o CARTÃO e o NS                                                                | SU, clique n                         | o botão FINALIZAR                           |                       |                               |                                                  |                         | 🖌 Fi            | nalizar        |
| Desistir deste atendimento                                                                |                                      |                                             |                       |                               |                                                  |                         |                 |                |

Diferente do 1º produto pesquisado, o 2º tem o desconto de acordo com o valor loja. Ao pesquisar este tipo de produto pela primeira vez, é solicitado ao atendente informar o valor do produto praticado na loja para servir de base no cálculo dos descontos.

14

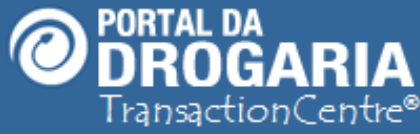

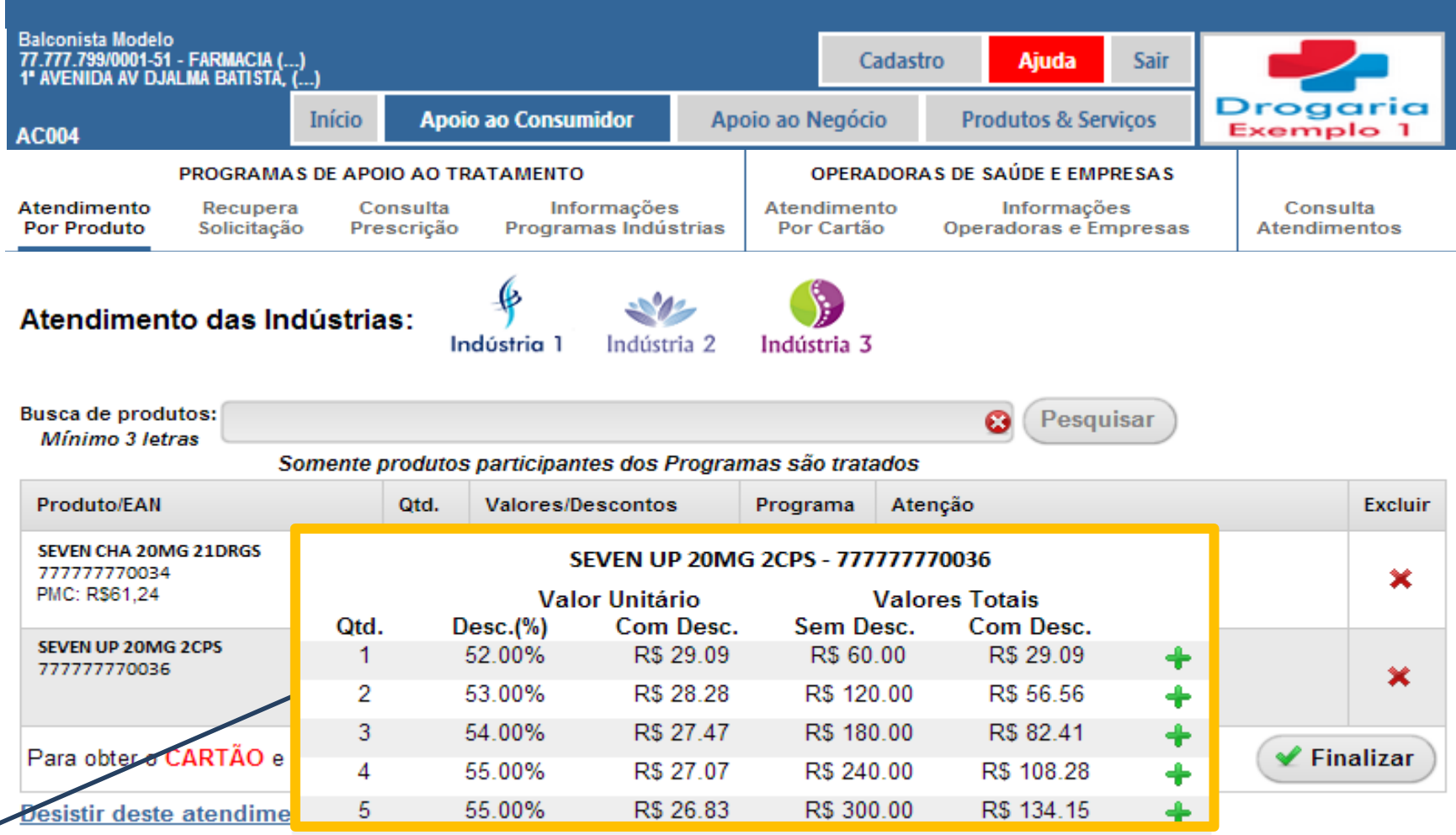

Após informar o valor praticado na loja, o **Portal** apresenta sua tabela de descontos. Verifique as condições apresentadas e selecione a quantidade solicitada pelo consumidor.

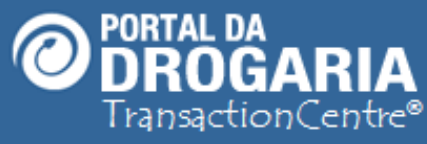

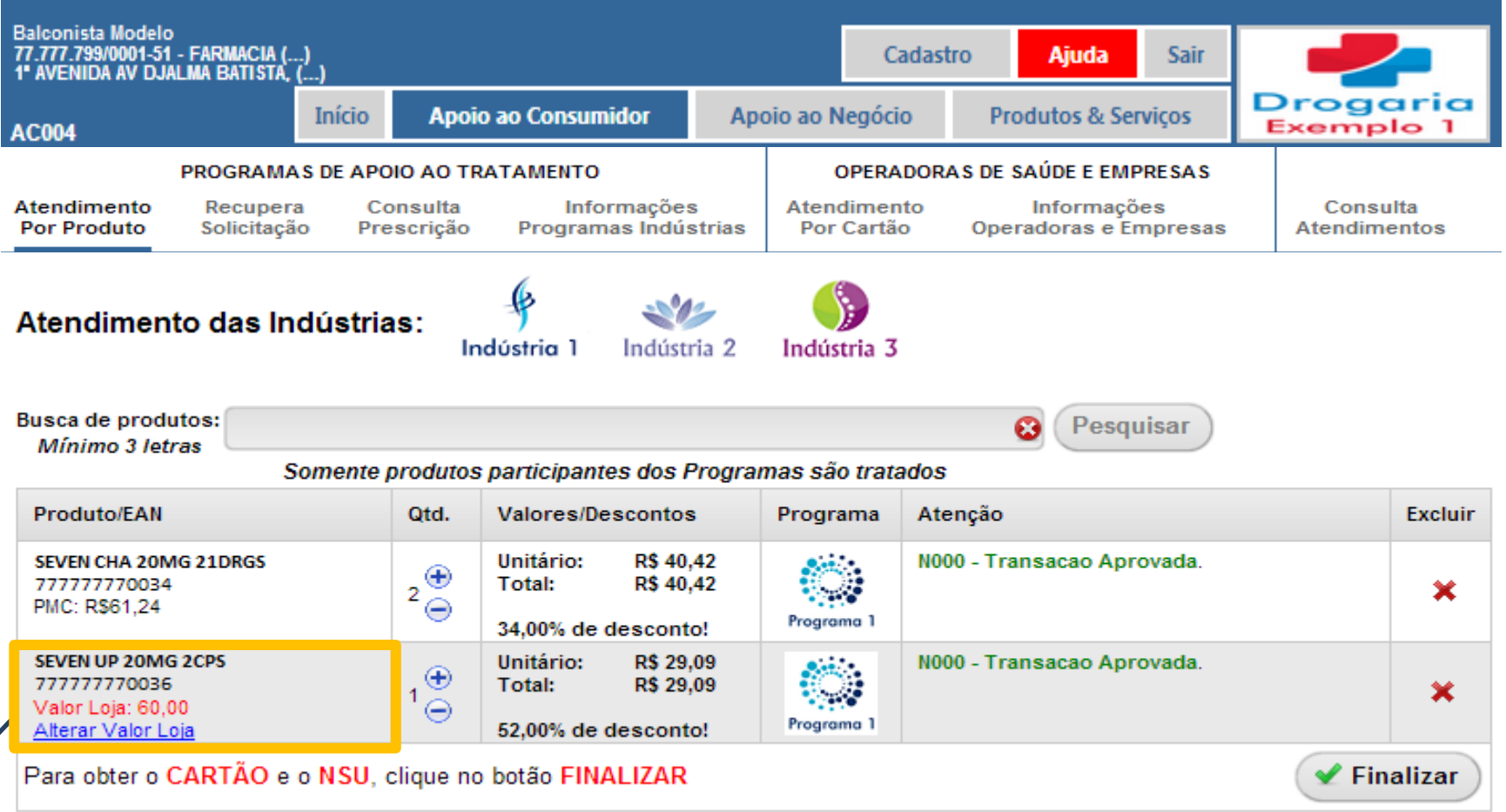

Desistir deste atendimento

Observe que o produto é apresentado com o *Valor Loja,* informado pelo atendente. O valor pode ser alterado clicando no link *Alterar Valor Loja*, quando necessário atualizar.

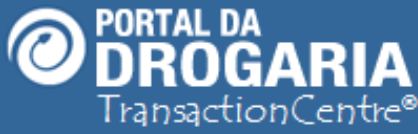

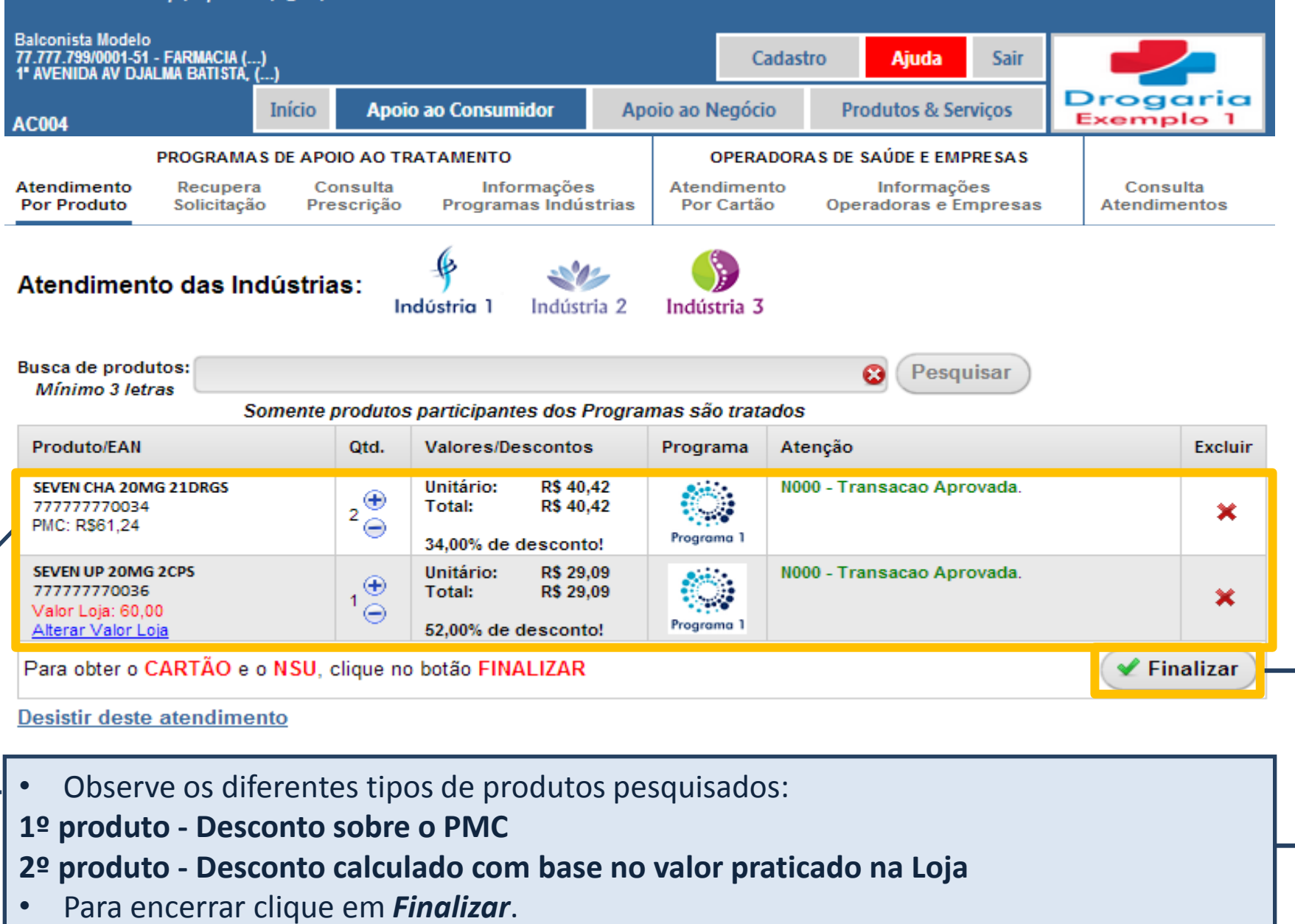

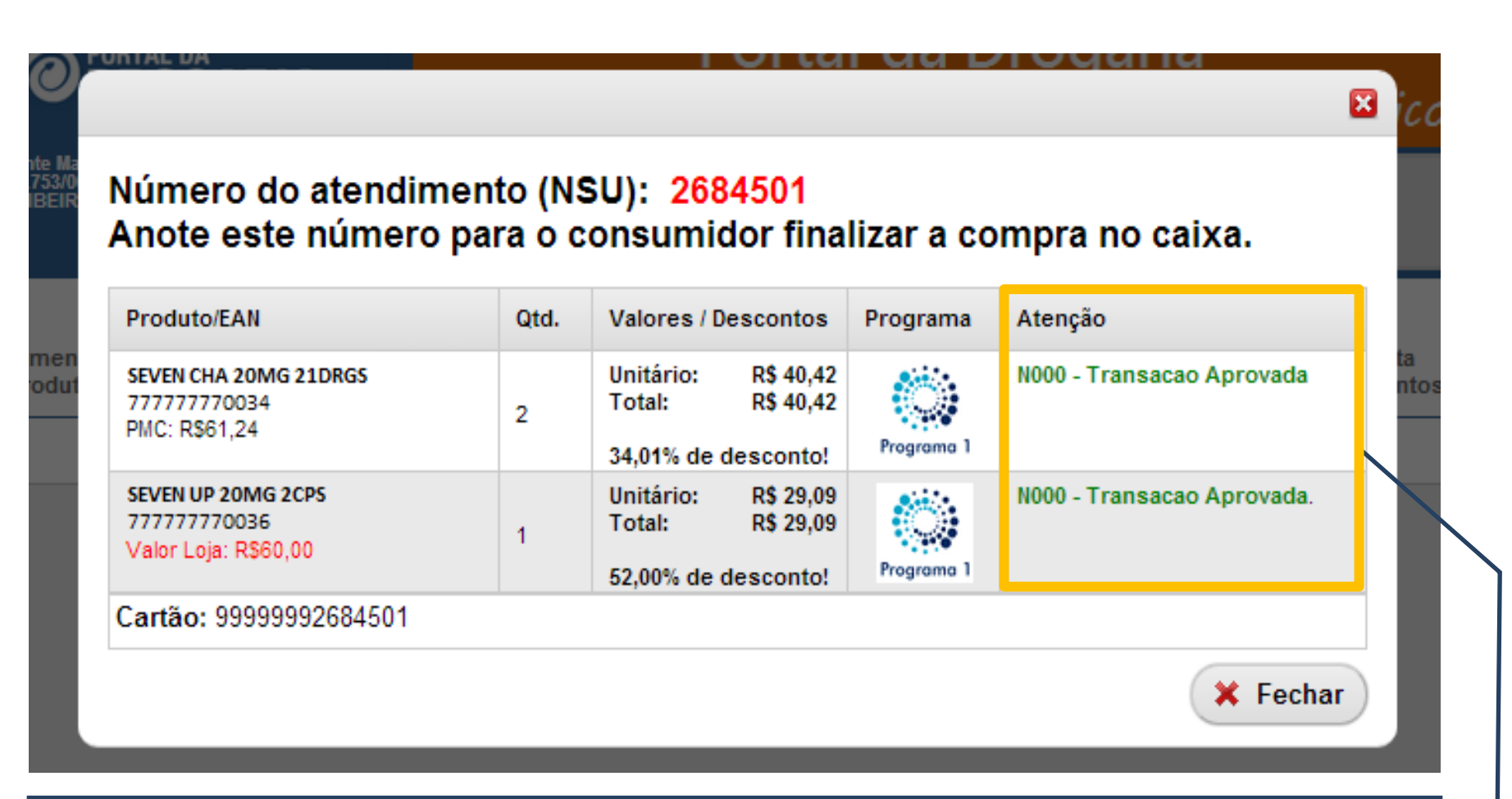

No encerramento são apresentados os **produtos atendidos**, juntamente com as **quantidades e descontos concedidos**.

O campo Atenção pode indicar ALTERAÇÕES NAS QUANTIDADES E DESCONTOS anteriores. Lembre-se que ESTES DESCONTOS E QUANTIDADES SUBSTITUEM OS ANTERIORES.

Anote o NSU apresentado acima, ele será utilizado no pagamento no Caixa.

Para iniciar um novo atendimento clique no botão Fechar.

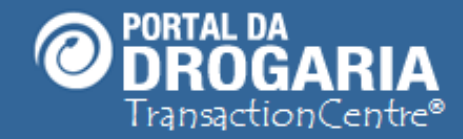

Obrigada por participar comigo deste estudo. Te convido para um novo encontro. Escolha outros assuntos em *Ajuda* no Menu Principal.

PORTAL DA

Balconista Modelo 77.777.799/0001-51 - FARMACIA (. 1º AVENIDA AV DJALMA BATISTA,

Início

Apoio ao Consumidor

Cadastro

Apoio ao Negócio

Sai

Drogaria Exemplo 1

Ainda

Produtos & Serviços